DDDDDD

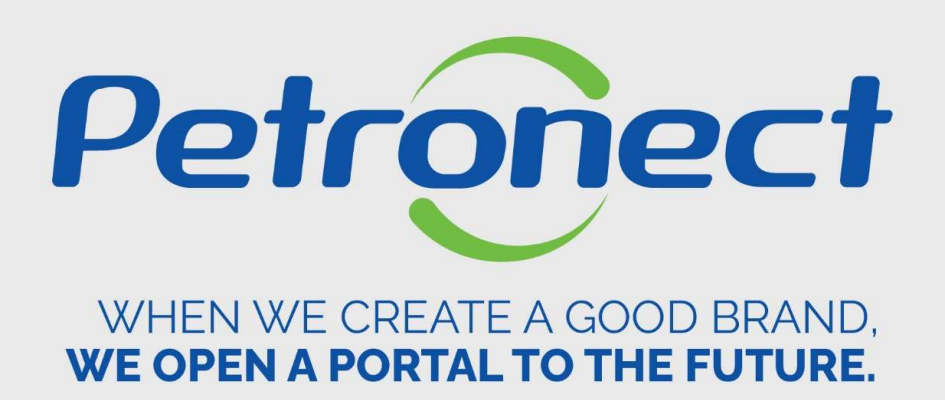

# Would you like to register in Petrobras?

How to start the registration process at Petrobras:

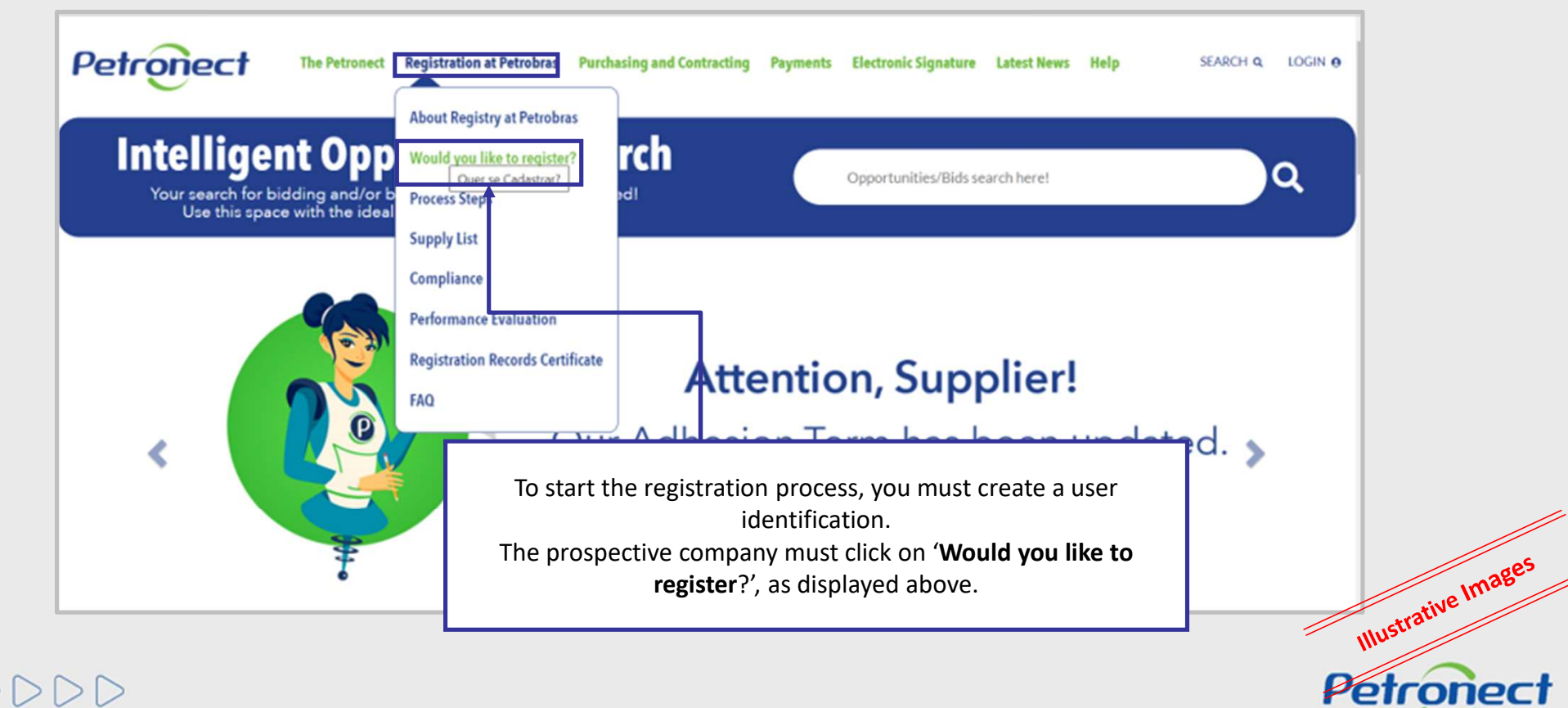

DDDDDD

After clicking on "Would you like to register?" in the main Portal page, the first step of the registration form will be displayed.

| WOULD YOU LIKE TO                                               | REGISTER IN PETR                                      | ROBRAS?                                                 |
|-----------------------------------------------------------------|-------------------------------------------------------|---------------------------------------------------------|
| Start here your registration a<br>Attention: Be sure to see the | t Petrobras. Fill the form<br>instructions and search | below.<br>the Supply Lists by clicking <u>here</u> .    |
| Country *                                                       |                                                       | ♥]                                                      |
| Fiscal Code: *                                                  | 3                                                     |                                                         |
| Send Clear                                                      | ↑                                                     |                                                         |
|                                                                 |                                                       | The fields "Country" and<br>"Fiscal Code" are required. |

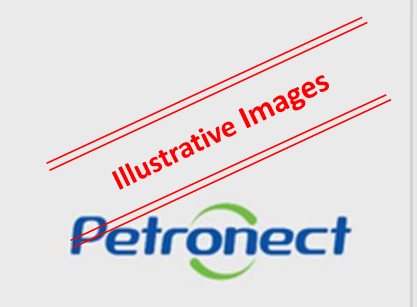

# Petronect

#### WOULD YOU LIKE TO REGISTER IN PETROBRAS?

Start here your registration at Petrobras. Fill the form below. Attention: Be sure to see the instructions and search the Supply Lists by clicking <u>here</u>.

| Country *      |                                                                                                    | <u>∼</u> 📽                                                                            |                     |
|----------------|----------------------------------------------------------------------------------------------------|---------------------------------------------------------------------------------------|---------------------|
| Fiscal Code: * |                                                                                                    |                                                                                       |                     |
| Send Clear     | Choose the fiscal code. It must<br>contain 14 numbers (without special<br>characters) for Brazil or by 20<br>characters for other countries. | All fields have instructions of how to be filled. To view the instructions, just move |                     |
|                |                                                                                                    | your cursor over the question mark icon<br>next to each field.                        | Illustrative Images |
|                |                                                                                                    |                                                                                       | Petronect           |

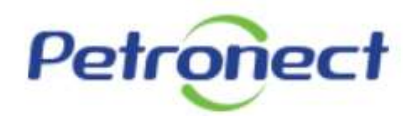

#### WOULD YOU LIKE TO REGISTER IN PETROBRAS?

Start here your registration at Petrobras. Fill the form below. Attention: Be sure to see the instructions and search the Supply Lists by clicking <u>here</u>.

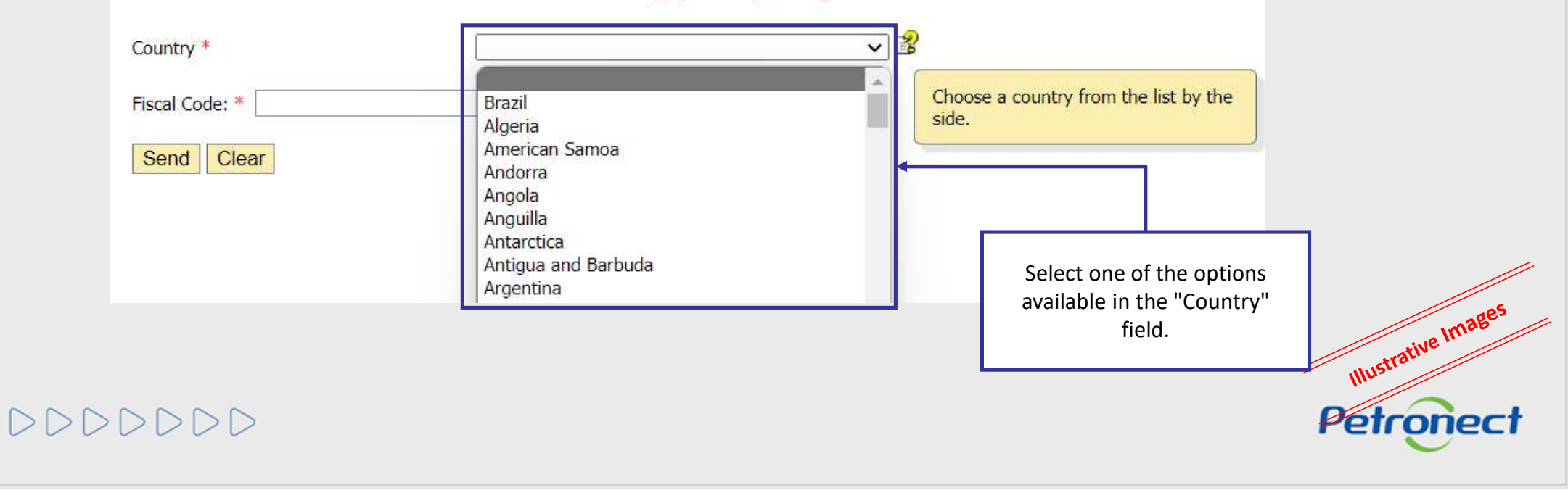

| Would | vou like <sup>.</sup> | to Regi | ster? |
|-------|-----------------------|---------|-------|
|       |                       |         |       |

|                                                                                                    | TROBRAS2                                                   |
|----------------------------------------------------------------------------------------------------|------------------------------------------------------------|
| Start here your registration at Petrobras. Fill the for<br>Attention: Be sure to see the instructions and search | rm below.<br>Th the Supply Lists by clicking <u>here</u> . |
| Country *                                                                                                    | ~ ₿                                                        |
| Fiscal Code: *                                                                                                   |                                                            |
| Send Clear                                                                                                    | Insert the company's Fisca<br>Code.                        |
| After filling in the fields,<br>click on the "Send" button.                                                      |                                                            |

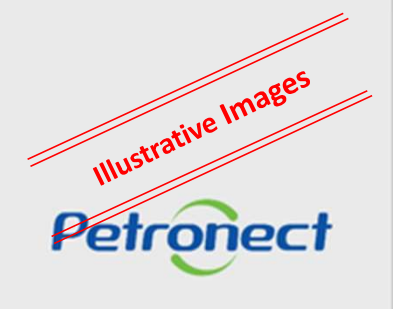

DDDDDD

|                               |                               | T                                                  |                                                       |
|-------------------------------|-------------------------------|----------------------------------------------------|-------------------------------------------------------|
| onect.com.br says             |                               |                                                    |                                                       |
| dy been registered at the sys | stem. Please inform ot        | her                                                |                                                       |
|                               |                               |                                                    |                                                       |
|                               | dy been registered at the sys | dy been registered at the system. Please inform ot | dy been registered at the system. Please inform other |

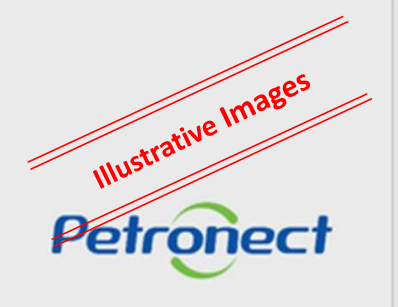

DDDDDD

#### Log in the portal

If the company is not registered yet, the page bellow will be displayed to begin the registration process.

|  | are required. |                                                             | tion process, fill<br>eate your user. | For begin the regist<br>the blanks below to    |
|--|---------------|-------------------------------------------------------------|---------------------------------------|------------------------------------------------|
|  |               |                                                             | ] 😰                                   | Name: *                                        |
|  |               |                                                             | 😰                                     | Surname: *                                     |
|  |               |                                                             | <b>3</b>                              | User: *                                        |
|  |               |                                                             |                                       | Eletronic Mail: *                              |
|  |               |                                                             | 😵 🗖                                   | Confirm Eletronic Mail: *                      |
|  |               | After fill in the<br>fields, click on the<br>"Send" button. |                                       |                                                |
|  |               | After fill in the<br>fields, click on the<br>"Sond" button  |                                       | Eletronic Mail: *<br>Confirm Eletronic Mail: * |

Petronect

After clicking on the "Send" button, the user will be redirected to continue to fulfill the registration form.

000000

#### Instructions for each field:

- User: The login must be 7 to 12 characters long and it may be formed by letters, numbers, period (.), hyphen (-) and underscores (\_). Special characters are not allowed.
- **Surname**: Surname of the person responsible for the registration.
- **Country:** Inform the country.
- Fiscal Code: Inform the fiscal code. It may have a maximum of 20 characters.
- Electronic Mail: Enter the contact email. You will receive your access credentials through this email.
- Confirm Electronic Mail: Enter the email again for confirmation.

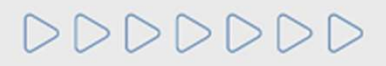

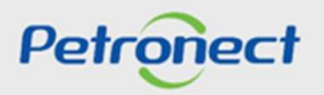

If the user does not fill a required field correctly, an error message at the bottom of the page and an indication of the missing fields with the icon "×" will be displayed.

| For begin the reg<br>the blanks below | istration process,<br>to create your use | fill<br>er. | wa                      | s not correctly filled.  |     |
|---------------------------------------|------------------------------------------|-------------|-------------------------|--------------------------|-----|
| Name: *                               | XXXXXXXXXXX                              |             |                         | 1                        | _   |
| Surname: *                            | XXXXXXXXXX                               | <b>v</b>    |                         |                          |     |
| User: *                               |                                          | <b>v</b>    |                         |                          |     |
| Eletronic Mail: *                     | XXXXX@                                   | 4           |                         |                          |     |
| Confirm Eletronic Mail: *             | •                                        |             |                         |                          |     |
|                                       |                                          |             |                         |                          | _   |
|                                       | г                                        |             | This message will be sh | nown if a required field | is  |
| Send Clear                            |                                          |             |                         |                          |     |
| and the second second second          | *                                        |             | 15 25501 00 5010 1000   |                          | .** |

#### **Confirmation page**

After filling the registration fields, a confirmation message will be displayed.

#### srm.dev.petronect.com.br says

Your user has been created successfully. Your access credential will be sent to your registered e-mail. Continue with the login on the home page. ATTENTION In case you do not receive the email within 2 hours, please, verify your junk mail Box (spam).

OK

In order to login, return to Petronect Portal home page and enter the user and password created.

## DDDDDD

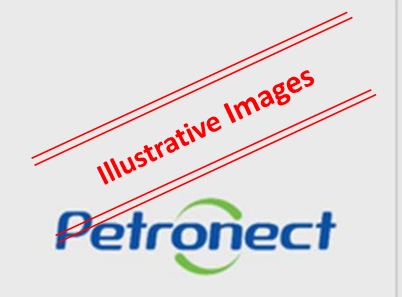

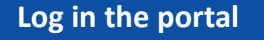

#### Petronect Portal

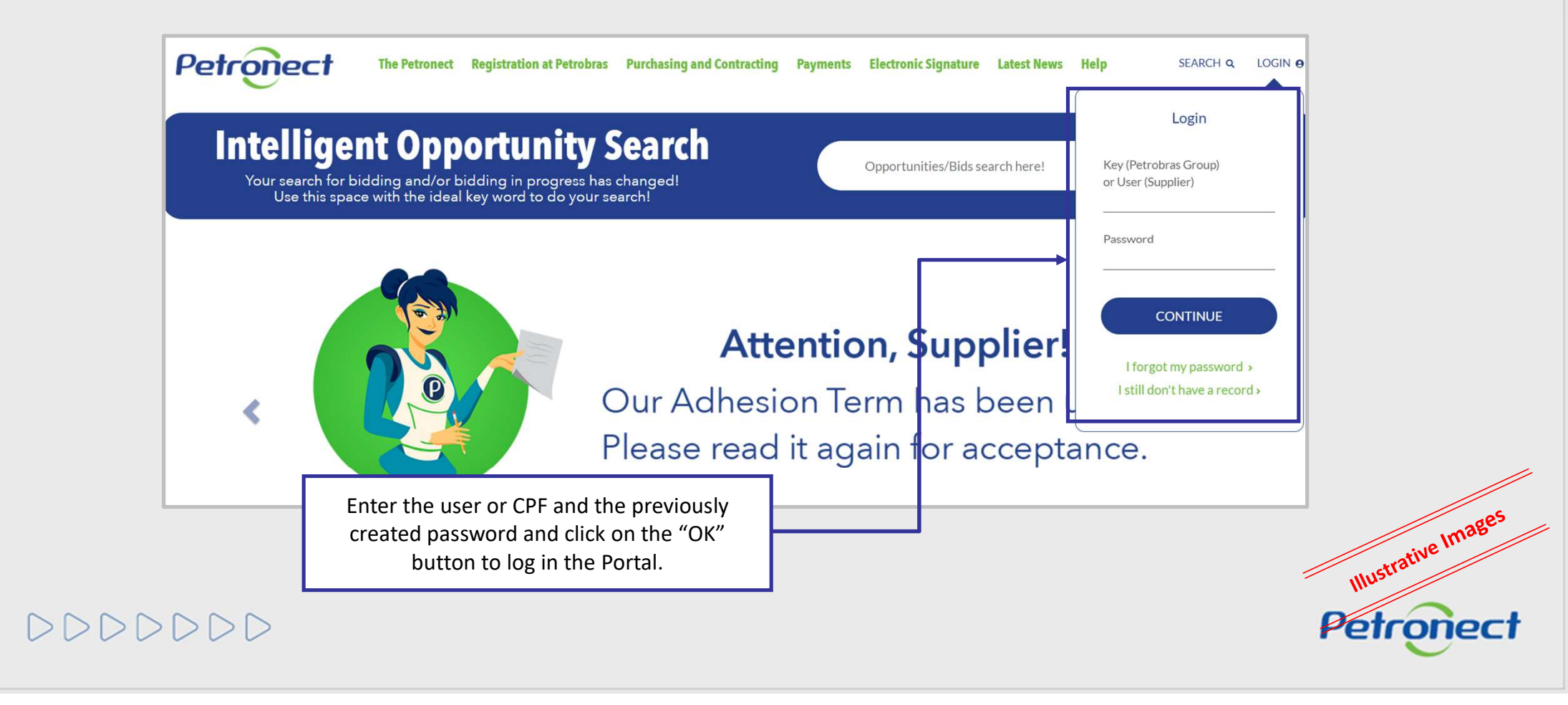

If the "User" or "Password" informed are wrong, the system will display the message bellow.

#### www.petronect.com.br says

Login/senha inválido. Redigite seu login e senha. Caso você digite a senha errada por 6 vezes consecutivas, seu login será bloqueado. Em caso de bloqueio de login, solicite uma nova senha clicando no link "Esqueceu sua senha?".

ОК

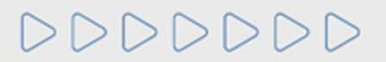

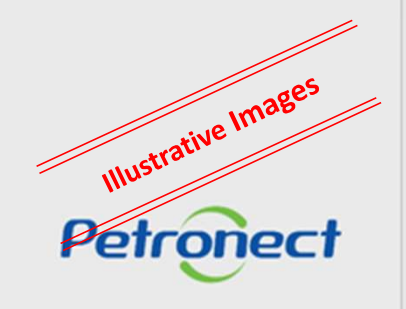

DD

#### **First Access**

In the first access to the Petronect Portal, after logging into the main page, the screen "Acceptance of terms and policies" will be displayed. Read and accept the documents to follow up on access.

|                                                                                                    | Torms and Policies                                                                                                    |
|----------------------------------------------------------------------------------------------------|----------------------------------------------------------------------------------------------------|
|                                                                                                    | Terms and Policies                                                                                                    |
| Dear Customer,                                                                                                    |                                                                                                    |
| Please note the following observations:                                                                                                    |                                                                                                    |
| Not accepting the adhesion term and ethical conduct term imp                                                                                                    | plies in non access to the content of the Petronect Portal;                                                                                                    |
| <ul> <li>The maintenance of user data is the responsibility</li> <li>Learn about training provided by Petronect in me</li> <li>When uploading files, prefer smaller size formats</li> </ul> | y of company. Keep them up to date to avoid problems with participation in processes via Petronect;<br>enu My Petronect > Training after your login;<br>.(ex: ".pdf"), preferably compressed (Ex: ".zip") and with less than 5 MB; |
|                                                                                                    | I read and I accept the adhesion term                                                                                                    |
|                                                                                                    | I read and I accept the ethical conduct term                                                                                                    |
|                                                                                                    | Submit<br>Illustrative I                                                                                                    |
|                                                                                                    |                                                                                                    |

|                                                                 | BR PETROBRAS / Petropect                                                                                                    |
|-----------------------------------------------------------------|----------------------------------------------------------------------------------------------------|
|                                                                 | Terms and Policies                                                                                                    |
| Dear Custome                                                    |                                                                                                    |
| Please note the                                                 | ollowing observations:                                                                                                    |
| Not accepting th                                                | adhesion term and ethical conduct term implies in non access to the content of the Petronect Portal;                                                                                                    |
| <ul> <li>The main</li> <li>Learn ab</li> <li>When up</li> </ul> | enance of user data is the responsibility of company. Keep them up to date to avoid problems with participation in processes via Petronect;<br>out training provided by Petronect in menu My Petronect > Training after your login;<br>oading files, prefer smaller size formats (ex: ".pdf"), preferably compressed (Ex: ".zip") and with less than 5 MB; |
|                                                                 | I read and I accept the adhesion term                                                                                                    |
|                                                                 | I read and I accept the ethical conduct term                                                                                                    |
|                                                                 |                                                                                                    |

Note: Not accepting the adhesion term, privacy policy and ethical conduct term implies in non access to the content of the Petronect Portal.

#### **Data confirmation**

In the first access to the Portal, the user must check the information displayed and insert a contact number. In the page, the user can also update the information.

A foreign company that does not have a National Register of Legal Entitled (CNPJ) and does not have a CPF, must select the option "I declare to be a supplier of a company without National Register of Legal Entities – CNPJ, and I do not have CPF".

| * CPF:              | Validate CPF                | I declare to be a foreign supplier user and I do not have CPF. |
|---------------------|-----------------------------|----------------------------------------------------------------|
| ' First Name:       | <b>↑</b>                    |                                                                |
| E Mail Address:     | TEATE ATE AND               |                                                                |
| * Country           | IESIE@IESIE.COM             |                                                                |
| Language:           | English 👻                   |                                                                |
|                     |                             |                                                                |
| Contact Information |                             |                                                                |
| Telephone:          |                             | Earaign Company Usar company without                           |
| 7                   |                             | Foreign Company User, company without                          |
| Settings            |                             | National Register of Legal Entities - CNPJ, which              |
| Time Zone:          | Brazil - Distrito Federal 🔍 | doos not have CDE should shock this option                     |
|                     |                             | does not have CPF, should check this option.                   |

Illustrative Images

Petronect

| Lo | og in the portal                                                                                                    |                                  |
|----|----------------------------------------------------------------------------------------------------|----------------------------------|
|    | After the confirmation, the message bellow will be displayed and the fields will be blocked for further edition.                                                                                                    |                                  |
|    | Info: Changes successfully applied to use in this Portal. Info: In case your company does not appear in the Petrobras Brazil Suppliers' Registration Catalog, you must contact the Petrobras Group Business Unit in which you are registered in order to make changes. Info: A code will be sent to your new e-mail, in order to proceed with the change. Please enter the code on your next login. Click here to continue General User Information |                                  |
|    | * FormOt addr:<br>Click on "Click here to continue" to<br>navigate on the Portal.                                                                                                    |                                  |
|    |                                                                                                    | Illustrative Images<br>Petropect |

#### Petronect Portal available menus

In the Petronect Portal:

- Registry at Petrobras Menu tab where all functionalities related to Suppliers Registration will be available.
- Training In this option, it is possible to access self-training materials of how to navigate in the system.

| The Petronect Regis ry at Petrobras             | Electronic Quotes Payments Digital Signature Petro                           | bras Security Information Standards                                                                        |              |           |
|-------------------------------------------------|------------------------------------------------------------------------------|----------------------------------------------------------------------------------------------------|--------------|-----------|
| About Registry at Petrobris Announcement        | s Company Identification Evaluation Questionnaires Results                   | from Evaluation Events Track Your Situation Contact Us                                                     |              |           |
| ABOUT REGISTRY AT PETROBRAS                     |                                                                              |                                                                                                    |              |           |
| Inside the "Registry at Petrobras" men          | u you can access the following items:                                        |                                                                                                    |              |           |
| • •                                             |                                                                              |                                                                                                    |              |           |
|                                                 |                                                                              |                                                                                                    |              |           |
|                                                 |                                                                              | 4 Events                                                                                                   |              |           |
| 1                                               | 5                                                                            | Display Petrobras Brazil eve                                                                               | nts          |           |
| Company Identification                          | 3                                                                            | which the company is invited.                                                                              |              |           |
| During this step, basic data, bank data, supply | 2 Results from E                                                             | valuation                                                                                                  | -            |           |
| Petrobras Brazil are requested.                 | Evaluation Questionnaires By the end of each eval<br>Petrobras notes and con | uation a result will be issued with<br>mments. If approved, CRRC (Certificate Contact Us                   | 2            |           |
| 🕑 Learn More                                    | It is through the evaluation<br>questionnaires that Petrobras Brazil         | stry Classification) for Corporate<br>Simplified Registry will be given out,<br>a. Allows submitting ticke | ts to        |           |
| /                                               | evaluates the companies.                                                     | Petrobras Brazil about dou<br>providences, suggestions                                                     | ibts,<br>and |           |
|                                                 | (     Learn More                                                             | - Compia                                                                                                   | ints.        |           |
| *                                               | Ó                                                                            |                                                                                                    |              | ima       |
| Tip:<br>Access the Frequent Asked               | × +                                                                          | RCC/DRS<br>Presents                                                                                        |              | ative II. |
| Questions of Registry at<br>Petrobras.          | Evaluation                                                                   | about<br>CREC/DRS                                                                                          |              | Illustra  |
|                                                 | Presents all company's                                                       | issued to the                                                                                              | •            |           |

#### **Registry at Petrobras – Submenu**

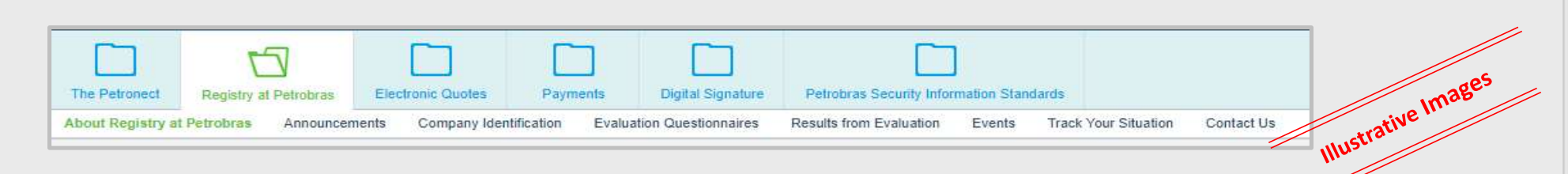

- About Registry at Petrobras: Home screen navigation on the Portal. Displays a brief explanation of the Registration process at Petrobras.
- Announcements: In this submenu, it can be found a list with some training material.
- **Company Identification:** In this option, the user will fill in the company's basic data.
- Evaluation Questionnaires: After finishing the company's identification, the user has to answer some questionnaires that are presented in this submenu.
- **Results from Evaluation:** This submenu contains the company's evaluation results such as the Collaboration Panel and some Notes about its evaluation.
- Events: Option where the user performs scheduling for events and Petrobras Stations Attendances.
- Track Your Situation: Submenu where the user can monitor the registration at Petrobras.
- **Contact us:** It is one of the support channels to the registration of suppliers of goods and services from Petrobras, used to make requests and view all types of partnerships between your company and the registry (system messages and contact history).

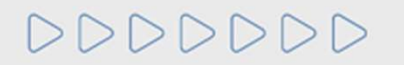

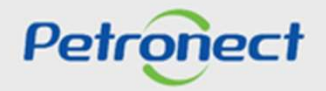

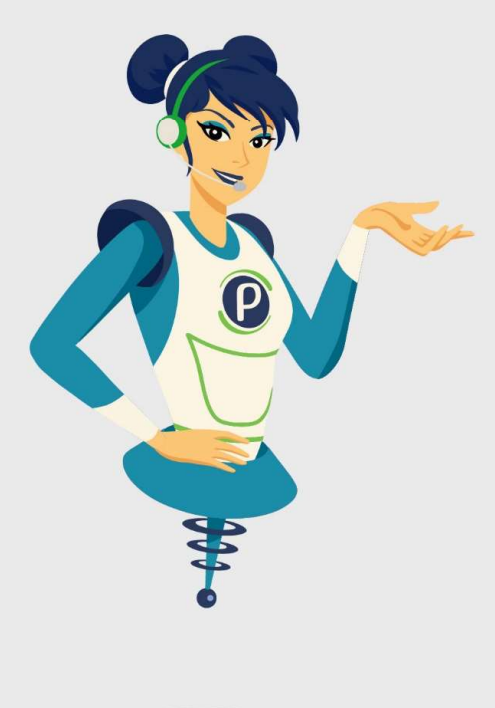

# Petronect

### WHEN WE CREATE A GOOD BRAND, WE OPEN A PORTAL TO THE FUTURE.

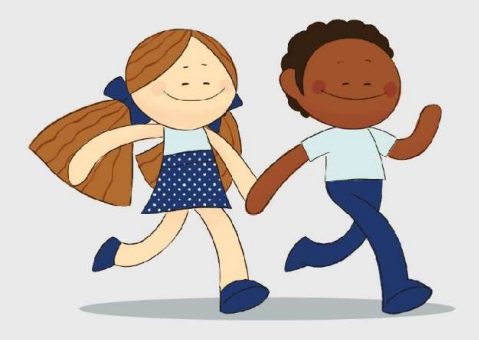

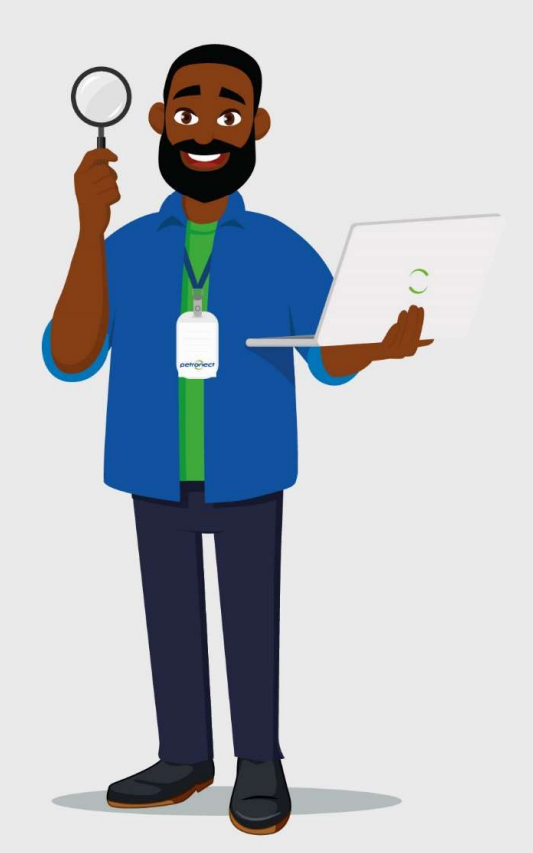